VERSION 1.3 MARCH 9, 2017

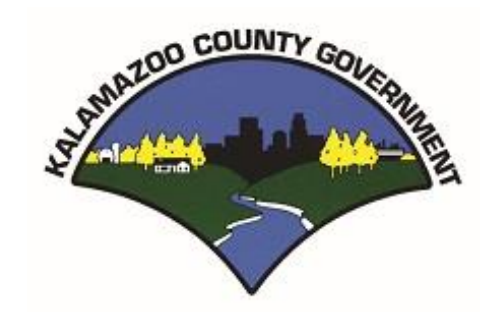

# KALAMAZOO COUNTY ACCOMMODATION TAX SYSTEM

NEW ACCOUNT REGISTRATION

## KALAMAZOO COUNTY ACCOMMODATION TAX SYSTEM

#### OVERVIEW

The Kalamazoo County's Treasurer's Office has commissioned the development of an application to help automate the reporting and payment of the monthly accommodation taxes. This document will help you use and understand that system.

The goals of this system are to:

- 1. Make it easier for accommodation taxpayers (you) to report and pay taxes.
- 2. Create a transparent environment for you to see how your taxes are computed and how much you're paying over a given period.
- 3. Provide quick and easy communications and help via Email and other electronic media.

If you have any concerns, questions, or suggestions for product improvement, please contact:

Julie Harrison treasurer@kalcounty.com (269) 384-8124

#### STARTING THE SYSTEM

You will access the system from the same place that you printed your previous tax forms, on the Kalamazoo County Treasurer's Website @ <u>http://www.kalcounty.com/treasurer</u>.

| Kalam                                 | 9300                                                                                                    |  |  |
|---------------------------------------|----------------------------------------------------------------------------------------------------|--|--|
| COUN                                  | Commissioners / Boards  Services / Programs  Departments / Courts  Directories  FOLA                                                                                                    |  |  |
| Search Go                             | About Us 🔻 Employment 🔻 Accountability/Transparency 🔻 Public Notices 🛛 🖊 🥂 🚹 🚹                                                                                                    |  |  |
| Department Home                       | Welcome To<br>The Kalamazoo County Treasurer's Department                                                                                                    |  |  |
| About Us                              | <u>201 W. Kalamazoo Ave</u> ., Rm. 104, Kalamazoo, MI 49007<br>Telephone: <u>(269) 384-8124</u> - Fax: (269) 383-8905                                                                                          |  |  |
| Accommodation<br>Tax Form             | Office hours: 8:00 a.m 4:30 p.m. Mon - Fri                                                                                                    |  |  |
| *New*<br>Accommodation<br>Tax Payment | Please direct any questions concerning property tax information to:<br><u>email</u>                                                                                                    |  |  |
| System                                | Mary Balkema                                                                                                    |  |  |
| Accommodation<br>Tax Ordinance        | County Treasurer                                                                                                    |  |  |
| Delinquent Tax<br>Search/Payment      | Megan Buwalda Peggy Bresnahan<br>Chief Deputy Treasurer Deputy Treasurer                                                                                                    |  |  |
| Forfeiture<br>Newspaper Listing       | Delinquent Tax Search/Payment Online                                                                                                    |  |  |
| GIS and Tax Maps                      | 2017 Financial Hardship Policy and Application                                                                                                    |  |  |
| Hardship Deferral<br>Application      |                                                                                                    |  |  |
| Parcel Search                         | Share us using your favorite app.                                                                                                    |  |  |
| Property Taxes<br>Questions/Answers   | f 😏 in G+ 🛱 🕂 2                                                                                                    |  |  |
| Step Forward<br>Program               | Commissioners/Boards   Services/Programs   Departments/Courts   Directories   FOIA<br>About Us   ADA Information   Employment   Accountability/Transparency   Public Notices<br>County Home   Email Us   Links |  |  |
| Treasurers List                       | Copyright and Disclaimer 1995 - 2016, County of Kalamazoo $\ensuremath{\mathbb{C}}$                                                                                                    |  |  |
| Townships Grid<br>Map                 |                                                                                                    |  |  |
| WWW Links                             | *                                                                                                    |  |  |

1. Clicking on the Accommodation Tax Payment System menu item, will bring you to the Login Page of the Kalamazoo County Accommodation Tax System (KCAT).

#### SIGNING UP FOR A SYSTEM ACCOUNT

#### THE LOGIN PAGE

You must have an email address for your business to use for system access. This email will be used to login to the system and to reset your password. To request an account, either contact the Treasurer's Office or press the Request Account link on the Login Page.

| Kalamazoo County Accommodation Tax System                                |        |  |  |  |  |  |
|--------------------------------------------------------------------------|--------|--|--|--|--|--|
| Log in                                                                   |        |  |  |  |  |  |
| Email                                                                    |        |  |  |  |  |  |
| Password                                                                 |        |  |  |  |  |  |
| C Remember me?                                                           |        |  |  |  |  |  |
| Forgot Password?<br>Don't have an account? Click here to request an acco | unt. 1 |  |  |  |  |  |

1. On the Log in page, press on the "here" link. This will take you to the 'Request Account' page.

#### **REQUESTING YOUR ACCOUNT**

| Kalamazoo County Accommodation Tax System |                                                                                                    |  |  |  |  |
|-------------------------------------------|----------------------------------------------------------------------------------------------------|--|--|--|--|
|                                           | Request Account                                                                                                    |  |  |  |  |
|                                           | Thank you for requesting your account login. Please enter the name of your business and the email address you would like to use to login to the system.                                                                       |  |  |  |  |
|                                           | The login email will be used for security purposes only. This includes logging into the system and changing your password. You can use a different email for system correspondence.                                           |  |  |  |  |
|                                           | Once your account has been created, you will recieve an email directing you to the login page where you will need to reset your password. Please allow 1-2 business days for processing once you have submitted your request. |  |  |  |  |
|                                           |                                                                                                    |  |  |  |  |
|                                           | Business Name                                                                                                    |  |  |  |  |
|                                           | Business Address                                                                                                    |  |  |  |  |
|                                           | Login Email                                                                                                    |  |  |  |  |
|                                           | Return to Login                                                                                                    |  |  |  |  |

- 1. Enter your business information, including the email you would like to use for system access. The Login Email can be different than the email you use for general system correspondence.
- 2. Press the Request Account button to send an email requesting an account be generated for your business. You will receive a message on the page validating that your request has been sent.

Please allow 1-2 business days for your account request to be processed by the Treasurer's office. You will receive email confirmation once it has been processed.

#### **EMAIL CONFIRMATION**

Once your request has been processed by the Treasurer's Office, you will receive an email you will receive an email similar to the one displayed below:

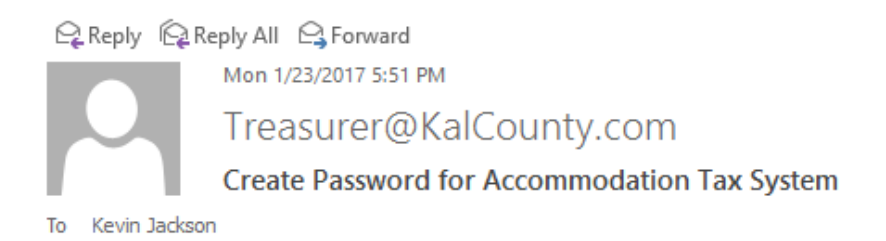

Thank you for registering with the Kalamazoo County Accommodation Tax System.

To complete your registration, please click on the **Create Password** link below. You will be taken to a web page that will ask you to enter a new password for your account. Once you set your password, you will be able to login to your new account using this email address and your newly created password.

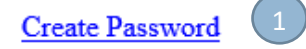

1. Click on the "Create Password" link to take the final steps in creating your account.

#### Note for those registered with multiple accounts:

You will receive an email showing you the accounts you are registered for with each new account you register. You must create the password as described above to finalize the registration for all subsequent accounts. You only need to go through the Create Password process once and then you will have access to all accounts you are registered for.

Emails for account registrations after the first are informational only.

#### **CREATING YOUR PASSWORD**

Clicking on the "Create Password" link in your email will take you to the following screen:

| Kalamazoo Count | ty Accommodation Tax System |         |   |
|-----------------|-----------------------------|---------|---|
|                 | Reset password.             |         |   |
|                 | Email                       |         |   |
|                 | Password                    |         | 1 |
|                 | Confirm password            |         |   |
|                 |                             | Reset 2 |   |

- 1. Make sure your Email address is correct and then enter a password and confirm it. The password must have at least 6 characters, a numeric value, both a capital and lower case letter, and a special character (not a letter and not a number).
- 2. Press on the Reset button to create your password and move to the next step.

#### PASSWORD CONFIRMATION

You will be presented with the following screen that is confirmation that your password creation has been successful:

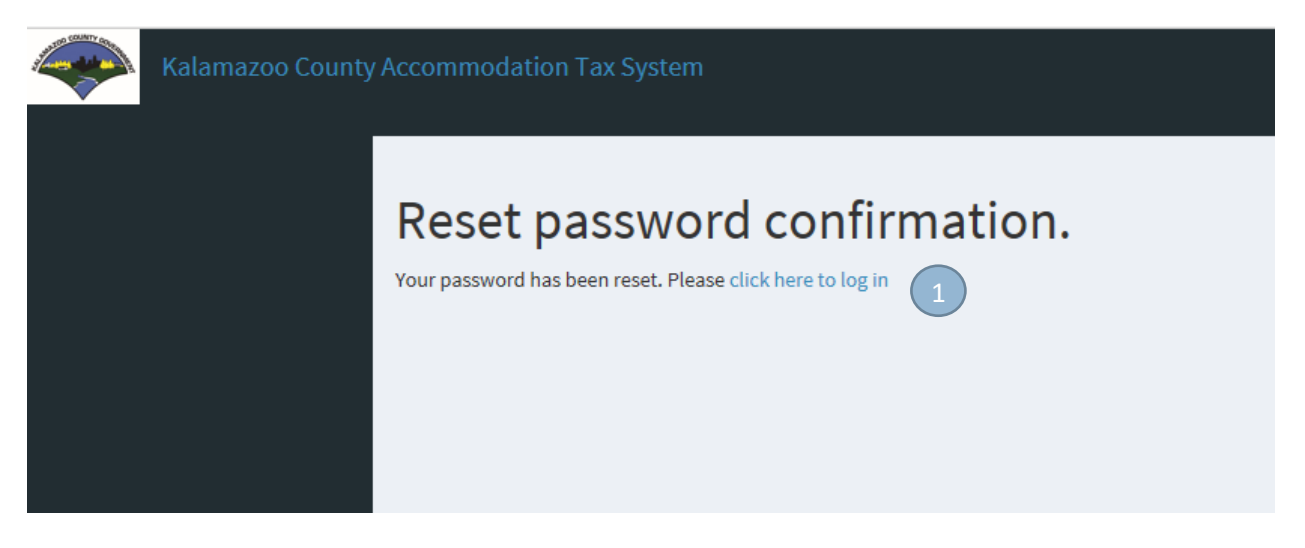

1. Clicking here will take you to the Log in page.

### LOGGING INTO THE SYSTEM

| Kalamazoo Count | / Accommodation Tax System                                                                                                    |   |                        |
|-----------------|----------------------------------------------------------------------------------------------------|---|------------------------|
|                 | Log in                                                                                                    |   |                        |
|                 | Email<br>Password<br>2<br>Remember me?<br>Log in<br>3<br>Forgot Password?<br>Don't have an account? Click here to request an account. | 1 | TANK TOD COUNTY COLUMN |

- 1. Enter the email and password that you registered your account under with the County.
- 2. Check the Remember Me check box if you want the system to remember you (you don't have to login every time). This setting is computer specific. If you login on one computer and check this box, it will not remember you on another computer.
- 3. After you have entered your login email and password, press the Log In button to enter the system.
- 4. If you forget your password at any time, you can click on this link to reset your password. This process will be very similar to the process you went through to create your password initially.
- 5. You can click on the County logo to go to the Treasurer's website.